## **TUTORIAL INSERIR LINK DE IMAGENS NO MOODLE**

1º - Acesse um site de serviço de hospedagem de imagens, Ex: <u>https://pt-br.imgbb.com/</u>

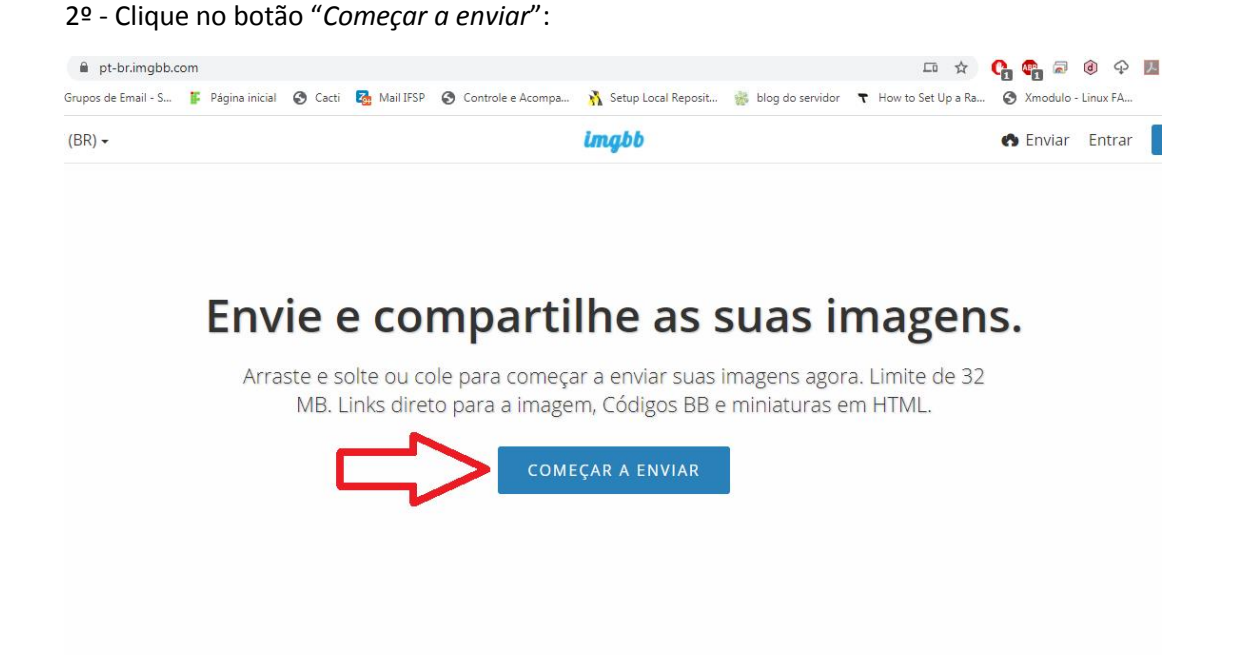

3º - Selecione a imagem que deseja compartilhar e clique em "Abrir":

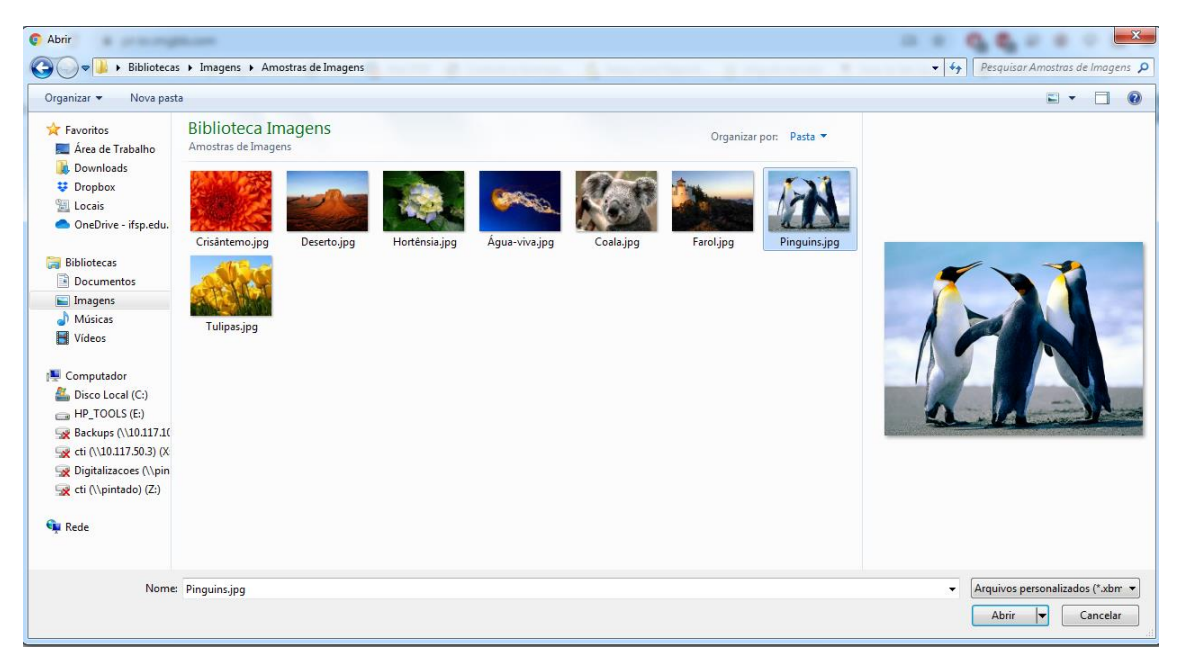

## 4º - Clique em "Enviar":

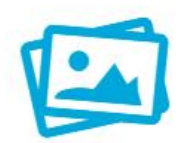

## Edite ou redimensione qualquer imagem clicando na visualização da imagem

Você pode adicionar mais imagens de seu computador ou de adicionar imagens pela URL.

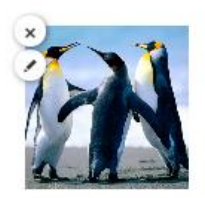

Apagar imagem automaticamente

Desabilitar apagamento automático 🔹 🗸

Enviar

5º - Em *"Códigos para incorporar"* selecione a opção *"HTML completo"*, logo abaixo selecione e copie o endereço da imagem Ex: <u>https://i.ibb.co/my3Ct5n/Penguins.jpg</u>

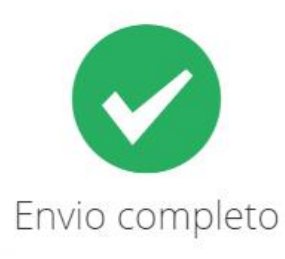

Você pode criar um álbum novo com o conteúdo acabado de ser enviado. You must criar uma conta or entrar to save this content into your account.

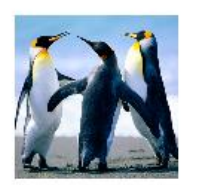

Códigos para incorporar

HTML completo

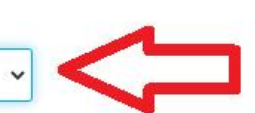

<a href="https://ibb.co/M1mDpkz"><img src="<u>https://i.ibb.co/my3Ct5n/Penguins.jpg</u>" alt="Penguins" border="0"></a>

- Þ <u>.</u> Ē, Parágrafo := Ŧ В I 5 1 U  $X_2$  $X^2$ è -A Inserir/editar imagem -23 ±. H  $\Omega \equiv$ √ Família da font Tamanho da fi🐨  $\langle \rangle$ A 4B 3  $T_{\rm X}$ Ĉ ŵ ¢
- 6º No Editor de textos do Moodle, selecione a opção de "Inserir/Editar imagem":

7º - Cole o endereço da imagem no campo "URL da imagem", insira uma descrição se necessário e clique no botão "Inserir":

| _                                    |               | Inserir/editar image      | m 🗙          |
|--------------------------------------|---------------|---------------------------|--------------|
| Geral                                | Aparência     | Avançado                  |              |
| Geral                                |               |                           |              |
| URL da imagem<br>Descrição da imagem |               | https://i.ibb.co/my3Ct5n/ | Penguins.jpg |
| - Pré-vi                             | isualização — |                           |              |
| <                                    |               |                           |              |
|                                      |               |                           |              |